# 8.0 Myyntireskontran käyttöopas

### Sisällysluettelo

| Maksusuoritusten tuominen jäsenrekisteriin |   |
|--------------------------------------------|---|
| Viiteaineiston tuonti                      |   |
| Viitteettömät suoritukset                  | 6 |
| Maksumuistutukset                          |   |
| Myyntireskontran raportit                  |   |
| Suorituslista                              |   |
| Avoimet saatavat                           |   |
|                                            |   |

~

# Myyntireskontra

Jotta laskuille voidaan kuitata (esim. jäsenmaksu) suoritukset Eljas jäsenrekisteriin, tulee yhdistyksen tehdä sopimus pankin kanssa. Katso erillinen ohjeistus pankkisopimuksista.

Laskut on luotu jäsenrekisterin laskutuksessa ja siirretty laskutuksesta myyntireskontraan. Myyntireskontrasta laskut lähetetään maksajille. Jotta maksusuorituksia voidaan kohdentaa, laskujen tilana myyntireskontrassa tulee olla **"avoin"**.

### Maksusuoritusten tuominen jäsenrekisteriin

Pankkiohjelmasta voidaan hakea saapuneet viitesuoritukset sähköisesti (KTL-tiedosto). Manuaalisuorituksia voidaan kirjata tiliotteelta.

Siirry yhdistyksen myyntireskontraan klikkaamalla vasemmalla olevasta sivupalkista Myyntireskontran kuvaketta:

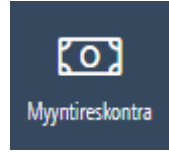

Seuraavaksi valitse yhdistys organisaatio -kenttään ja klikkaa "Siirry myyntireskontraan"

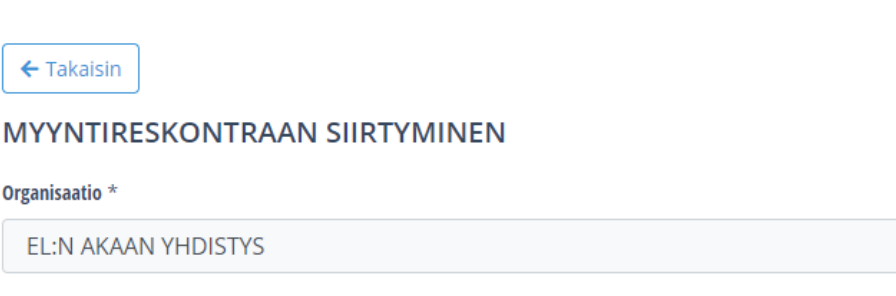

Siirry myyntireskontraan

Ennen suoritusten kirjaamista tulee kuitenkin lisätä yhdistyksen ohjaustietoihin suoritustili (yhdistyksen tilinumero). Valitse vasemmasta toimintovalikosta "Laskujen ohjaustiedot":

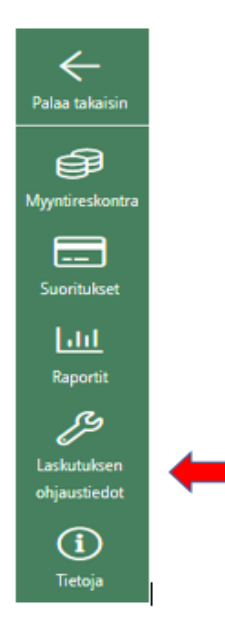

#### Tämän jälkeen klikkaa "Suorituksen tilinumero" (alin vaihtoehto)

#### KILTA-LASKUTUS

| LASKUTUKSEN OHJAUSTIEDOT |
|--------------------------|
| Kirjanpidon tilit        |
| Maat                     |
| Myyjien tiedot           |
| Suorituksen tilinumero   |

Syötä tilinumero klikkaamalla ensin sivun oikeassa laidassa olevaa vihreällä pohjalla olevaa painiketta "Lisää".

| TILINUMEROT        |      |
|--------------------|------|
| - Takaisin         | +    |
| TILINUMEROT 0 kpl. | Usaà |

Muista lopuksi tallentaa tieto klikkaamalla "Tallenna" -painiketta

#### Viiteaineiston tuonti

Viiteaineiston tuonnin yhteydessä suoritus kohdentuu avoimelle laskulle viitenumeron perusteella. Oikeilla viitteellä maksetut laskut kohdistuvat automaattisesti. Jos suoritus täsmää laskun summan kanssa, laskun tila muuttuu automaattisesti avoimesta hyväksytyksi.

Suoritus jää kohdistumattomaksi, jos se on maksettu väärällä viitteellä. Jos samalla viitteellä löytyy useampi kuin yksi avoin lasku, suoritus kohdistuu laskupäivältään vanhimpaan laskuun.

#### 1. Klikkaa Suoritukset -kuvaketta vasemmasta sivupalkista.

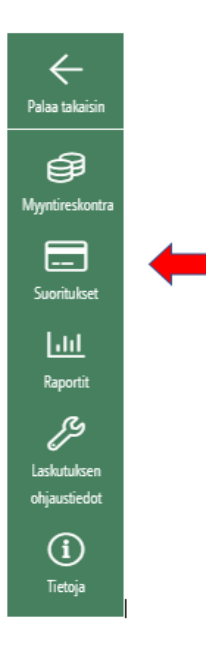

2. Valitse "Viiteaineiston tuonti" :

| etakaisin                   | KILTA-LASKUTUS                                                      |                   | På svenska   ELN KAUPUNGIN YHDISTYS merjajansson@elakelitto.fl |
|-----------------------------|---------------------------------------------------------------------|-------------------|----------------------------------------------------------------|
| )<br>Myntreskontra          | SUORITUKSET                                                         |                   |                                                                |
| Suoritukset                 | SUORITUSLISTA VIITEAINEISTON TUONTI TILIOTTEEN TUONTI PALAUTUSLISTA |                   |                                                                |
| Raportit                    | SUORITUSLISTA                                                       |                   |                                                                |
| Laskutuksen<br>ohjaustiedot | Maksupym välillä                                                    | Viitenumero       | Kohdistettu kirjanpidon tilille                                |
| (1)<br>Tietoja              |                                                                     |                   | Valitse 🗸                                                      |
|                             | Kirjauspvm välillä                                                  | Maksaja           | Tilinumero                                                     |
|                             | ê -                                                                 |                   | Valitse 👻                                                      |
|                             | C Kohdistumattomat                                                  | Arkistointitunnus |                                                                |
|                             | Hae suoritukset                                                     |                   |                                                                |
|                             | Tee Excel-tiedosto 🗸 Valitse                                        |                   |                                                                |

### 3. Valitse aineisto tietokoneeltasi klikkaamalla painiketta "Valitse tiedosto"

| SUORITUKSET                           | г                                          |                        |                                                 |
|---------------------------------------|--------------------------------------------|------------------------|-------------------------------------------------|
| SUORITUSLISTA                         | VIITEAINEISTON TUONTI                      | TILIOTTEEN TUONTI      | PALAUTUSLISTA                                   |
| VIITEAINEISTO                         | ON TUONTI                                  |                        |                                                 |
| Tuo suoritukset a<br>automaattisesti. | voinna <mark>olev</mark> iin laskuihin. Jo | os saatu suoritus täsn | nää laskutetun summan kanssa, lasku hyväksytään |
| VALITSE TIEDOSTO:                     |                                            |                        |                                                 |
| Valitse tiedost                       | o Ei valittua tiedostoa                    |                        |                                                 |
| Lataa tiedosto j                      | a tuo suoritukset                          |                        |                                                 |

4. <u>Aineiston valittuasi klikkaa "Lataa tiedosto ja tuo suoritukset"-painiketta.</u>

#### Viitteettömät suoritukset

Yksittäisiä suorituksia (esim. käteissuoritukset), jotka eivät ole tulleet viiteaineistossa, voidaan lisätä käsin. Näitä ovat yleensä viitteettömänä maksetut suoritukset.

1. Hae lasku, jolle haluat kohdistaa suorituksen klikkaamalla "Hae laskut" -painiketta. Voit rajata laskuja syöttämällä asiakasnumeron, jos se on tiedossasi tai valitsemalla Toiminnot valikosta esim. avoimet laskut. Jos et tee rajauksia, hakuun nousevat kaikki myyntireskontrassa olevat laskut.

| elee takaisin                              | KILTA-LASKUTUS     |                 |                | <u> </u>            | svenska                                                                                                    |
|--------------------------------------------|--------------------|-----------------|----------------|---------------------|----------------------------------------------------------------------------------------------------|
| <b>B</b><br>Nyrtirskortra                  | LASKUJEN HAKU      |                 |                |                     |                                                                                                    |
| Suoritukset                                | LASKUJEN HAKUEHDOT |                 |                |                     |                                                                                                    |
| Aport<br>Report                            | Laskupāivā vālītā: | Asiakkaan nimi: | Asiakasnumero: | Laskun viitenumero: | Laskun tila<br>Valitse                                                                                                    |
| Loskutsken<br>ohjastiedot<br>()<br>Tietoja | TARKENNETTU HAKU   |                 |                |                     | Lähettämätön  Avoin  Erääntynyt  Maksumuistidus                                                                                                 |
|                                            | Hae laskut         |                 |                | Toiminnot:          | Maksuhuomautus     Maksuhuomautus     Hyväksytty     Hyväksytty     Loutotappio / Mitatöity     Tee E    Kaikki avoimet laskut     Hyvityslasku |

2. Valitse kyseinen lasku klikkaamalla vasemmalla olevaa neliötä ja tämän jälkeen valitse oikealta Toiminnot -valikosta "Lisää suoritukset" -toiminto ja klikkaa Valitse.

|        |             |             |               |               |              |           |           | Toiminnot: | Lisää suoritukset | Valitse     |
|--------|-------------|-------------|---------------|---------------|--------------|-----------|-----------|------------|-------------------|-------------|
| LASKUT | (2 kpl.)    |             |               |               |              |           |           |            |                   |             |
|        | Laskunumere | Laskun tila | Laskun tyyppi | Asiakas       | Laskun viite | Laskupvm  | Eräpvm    | Summa      | Avoin summa       | Lasku (Pdf) |
|        | 210000025   | Avoin       | Paperilasku   | HENKILÖ TESTI | 2100000254   | 20.4.2021 | 4.5.2021  | 5,00       | 1,00              | ۵           |
|        | 210000026   | Avoin       | Paperilasku   | HIRI MINNI    | 210000267    | 5.5.2021  | 19.5.2021 | 5,00       | 5,00              | ß           |

```
Laskuja 2 kpl. Yhteensä 10,00 €.
```

 Muuta tarvittaessa maksu-ja kirjauspvm sekä valitse valikosta tilinumero. Lisätietoja -kenttään voit tarvittaessa antaa selitteen (esim. tiliote 5/21 tai käteismaksu 11.5.21).

Huomaa, että suorituksen määrä tulee olla laskun mukainen (suorituksen summa tulee laskulta) !

#### 4. Paina Tallenna.

| Falaa takaisin  | KILTA-LASKUTUS                    |             |               | På svenska  | EL:N KAUPUNGIN YHDISTYS<br>merja.jansson@elakeliitto.fi |
|-----------------|-----------------------------------|-------------|---------------|-------------|---------------------------------------------------------|
| đ               | UO UUSI SUORITUS                  |             |               |             |                                                         |
| Myyntireskontra |                                   |             |               |             |                                                         |
|                 | * merkityt tiedot ovat pakollisia | LASKUT (    | 1 kpl.)       |             |                                                         |
| Suoritukset     | * Maksupvm:                       | Avoin summa | Maksaja       | Viitenumero |                                                         |
| Raportis        | 11.5.2021                         | 1.00        | HENKILŐ TESTI | 2100000254  | ×                                                       |
| ß               | * Kirjauspvm:                     |             |               |             |                                                         |
| Laskutuksen     | 11.5.2021                         |             |               |             |                                                         |
| ohjaustiedot    | * Tilinumero:                     |             |               |             |                                                         |
| (1)             | Valitse 🗸                         |             |               |             |                                                         |
| Tietoja         | Summa:                            |             |               |             |                                                         |
|                 | Tulee laskulta                    |             |               |             |                                                         |
|                 | Vitenumero:<br>Tulee laskulta     |             |               |             |                                                         |
|                 | Maksaja:                          |             |               |             |                                                         |
|                 | Tulee laskulta                    |             |               |             |                                                         |
|                 | Lisătietoja:                      |             |               |             |                                                         |
|                 |                                   |             |               |             |                                                         |
|                 |                                   |             |               |             |                                                         |
|                 |                                   |             |               |             |                                                         |
|                 | Tallenna Peruuta                  |             |               |             |                                                         |

#### **Maksumuistutukset**

Maksumuistutus ei luo uutta laskua vaan muuttaa erääntyneen laskun tilaan "Maksukehoitus" tai "Maksuhuomautus".

Ensimmäinen maksumuistutus eli karhulasku on Maksukehoitus ja toinen Maksuhuomautus.

 Valitse hakuehdoista "Laskun tila"-otsikon alta yksi tai useampi avoimista kategorioista (avoin, erääntynyt, maksumuistutus, maksuhuomautus tai kaikki avoimet laskut) klikkaamalla sen viereistä tyhjää laatikkoa

| ←<br>14013685 | KILTA-LASIKUTUS               |                  | <u>På nær</u>      | ia 💼 Eun kaupungan medistris<br>menjajarasan@alakalitas.it                       |
|---------------|-------------------------------|------------------|--------------------|----------------------------------------------------------------------------------|
| <b></b>       | LASKUJEN HAKU                 |                  |                    |                                                                                  |
|               | LASKUJEN HAKUEHDOT            |                  |                    |                                                                                  |
| 9 I E         | Lokopini olitik Addam r       | ini: Alidaoumer: | Ladua villenamera: | askun tila<br>Valitse -                                                          |
|               |                               |                  |                    | Lahettamaton                                                                     |
| ~             | TARKENNETTU HAKU<br>Han bokut |                  |                    | trikintynyt     Miksumuistutus     Maksuhuomautud     Hyväkäytty                 |
|               |                               |                  | Taiminnat Tee      | Hyvitetty     Luomotappio / Mtatolity     Kalkki avoimet laskut     Hyvityslasku |
|               |                               |                  |                    |                                                                                  |

2. Klikkaa "Hae laskuja" -painiketta.

3. Alle listautuu vain avoimia laskuja. Valitse, keille haluat lähettää maksumuistutuksia klikkaamalla laskujen "Valitse" -sarakkeen ruutuja. Voit myös valita kaikki listatut laskut klikkaamalla listan yläpuolella olevaa "Valitse kaikki" ruutua.

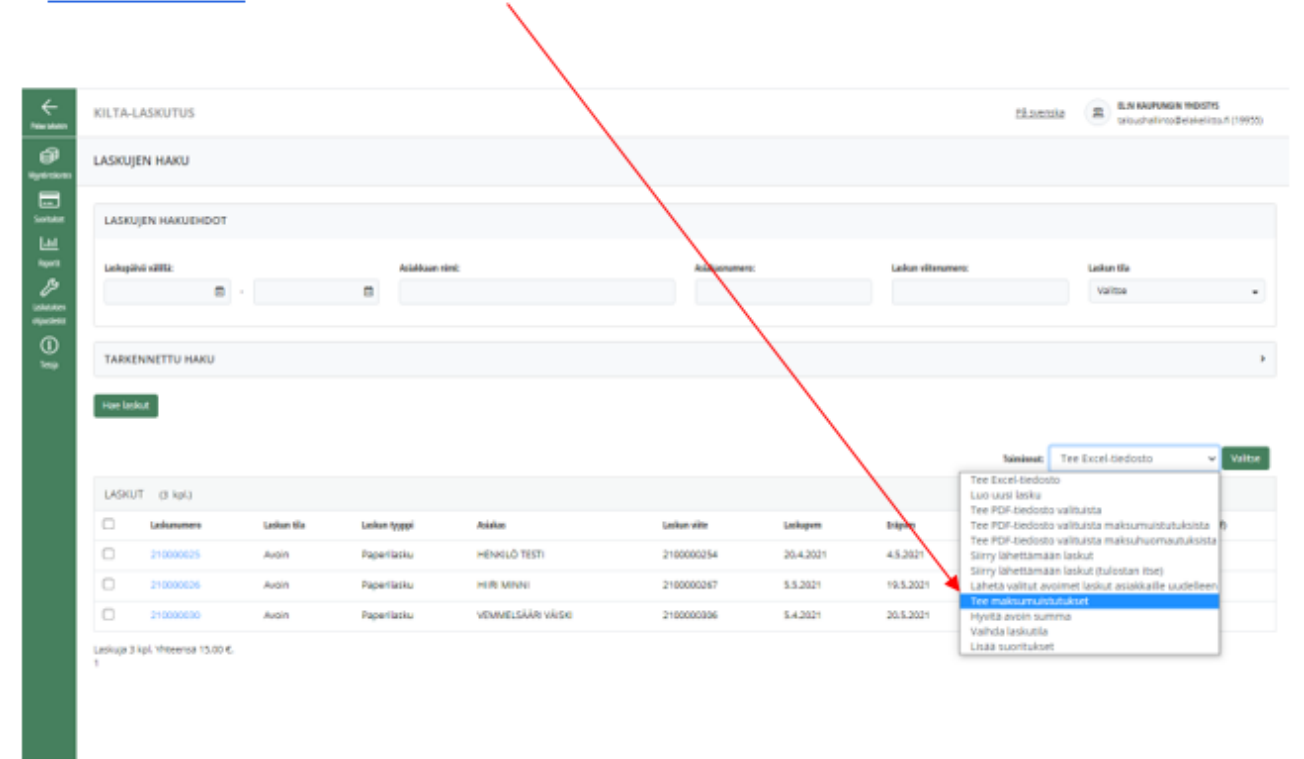

4. Valitse valikosta "Tee maksumuistutukset" -toiminto.

- 5. Klikkaa "Valitse"-painiketta.
- 6. Täytä maksumuistutus -lomakkeen kentät ja kirjoita maksumuistutuksen teksti.
- 7. Klikkaa "Tee maksumuistutukset" -painiketta.

Tämän jälkeen klikkaa "Takaisin" -painiketta päästäksesi tulostamaan maksumuistutuksen.

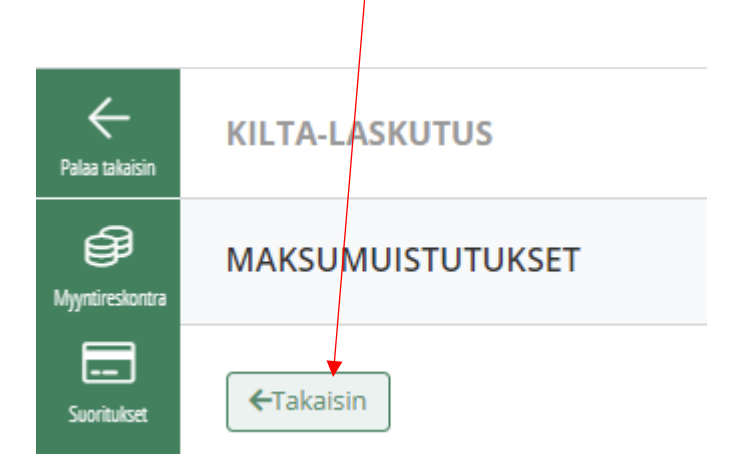

| Halee takaisin                                         | KILTA-I | LASKUTUS          |                |                 |               |                |           |                     |            | <u>På svenska</u>      | EL:N TESTIYHDISTYS<br>mrkoulutus |
|--------------------------------------------------------|---------|-------------------|----------------|-----------------|---------------|----------------|-----------|---------------------|------------|------------------------|----------------------------------|
| Myntireskontra                                         | LASKUJ  | EN HAKU           |                |                 |               |                |           |                     |            |                        |                                  |
| Suoritukset                                            | LASKU   | IJEN HAKUEHDOT    |                |                 |               |                |           |                     |            |                        |                                  |
| Lili<br>Raportit<br>Jun<br>Laskutuksen<br>ohjaustiedot | Laskupä | ivā vālillā:<br>🖿 | -              | Asiakkaan nimi: |               | Asiakasnumero: |           | Laskun viitenumero: |            | Laskun tila<br>Valitse | •                                |
| (i)<br>Tietoja                                         | Hae las | ENNETTU HAKU      |                |                 |               |                |           |                     | Toiminnot: | Tee Excel-tiedosto     | Valitse                          |
|                                                        | LASKU   | JT (8 kpl.)       |                |                 |               |                |           |                     |            |                        |                                  |
|                                                        |         | Laskunumero       | Laskun tila    | Laskun tyyppi   | Asiakas       | Laskun viite   | Laskupvm  | Eräpvm              | Summa      | Avoin summa            | Lasku (Pdf)                      |
|                                                        |         | 21000002          | Avoin          | Paperilasku     | LAULAVA LAURI | 210000021      | 6.9.2021  | 20.9.2021           | 30,00      | 30,00                  | ß                                |
|                                                        |         | 21000003          | Avoin          | Paperilasku     | MENEVÄ MIINA  | 210000034      | 6.9.2021  | 20.9.2021           | 30,00      | 30,00                  |                                  |
|                                                        |         | 21000004          | Avoin          | Paperilasku     | KORPPI KIIRA  | 210000047      | 1.8.2021  | 20.9.2021           | 30,00      | 30,00                  | ß                                |
|                                                        |         | 21000007          | Avoin          | Paperilasku     | HARAKKA PYRY  | 210000050      | 6.9.2021  | 27.9.2021           | 30,00      | 30,00                  |                                  |
|                                                        |         | 210000008         | Maksumuistutus | Paperilasku     | JANSSON MERJA | 210000089      | 31.7.2021 | 14.8.2021           | 30,00      | 30,00                  |                                  |

#### Maksumuistutus aukeaa klikkaamalla oikeassa reunassa olevasta punaisesta kuvakkeesta:

## Myyntireskontran raportit

Raportit -sivulla voidaan luoda raportteja, jotka keräävät rekisteristä kaikki ne, jotka täyttävät hakukriteerit, yhdeksi helposti luettavaksi listaksi.

1. Klikkaa Raporti -kuvaketta vasemmalla olevasta navigointipalkista

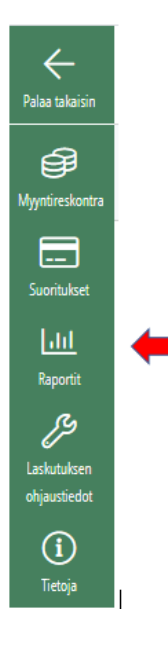

- 2. Valitse, mistä tiedoista haluat luoda raportin, ja klikkaa kyseistä linkkiä.
- 3. Täytä hakuehdot (pakolliset kentät merkitty \*-merkillä).
- 4. Klikkaa "Hae tiedot"-painiketta. Voit avata tulokset Excel-taulukon muodossa klikkaamalla "Avaa Excel" linkkiä.

Alla muutamia esimerkkejä yleisimmin käytetyistä raporteista.

#### Suorituslista

Suorituslista löytyy

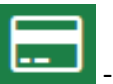

-suoritukset välilehden ensimmäiseltä sivulta.

Tämän jälkeen syötetään hakutiedot. Jos kenttiin ei syötetä mitään, tulevat kaikki suoritukset näkyville klikkaamalla "Hae suoritukset".

#### 24.5.2021

| KILTA-LASKU        | TUS                   |                               |                   | På                              |
|--------------------|-----------------------|-------------------------------|-------------------|---------------------------------|
| SUORITUSLISTA      | VIITEAINEISTON TUONTI | TILIOTTEEN TUONTI PALAUTUSLIS | STA               |                                 |
|                    |                       |                               |                   |                                 |
| SUORITUSLIS        | STA                   |                               |                   |                                 |
|                    |                       |                               |                   |                                 |
| Maksupvm välillä   |                       |                               | Viitenumero       | Kohdistettu kirjanpidon tilille |
|                    | <b>=</b>              | iii                           |                   | Valitse                         |
| Kirjauspvm välillä |                       |                               | Maksaja           | Tilinumero                      |
|                    | <b>=</b>              | <b></b>                       |                   | Valitse                         |
| 🗌 Kohdistuma       | ttomat                |                               | Arkistointitunnus |                                 |
|                    |                       |                               |                   |                                 |
|                    |                       |                               |                   |                                 |
| Hae suoritukset    |                       |                               |                   |                                 |
|                    | -                     |                               |                   |                                 |
| Tee Excel-tied     | dosto                 | ✓ Valitse                     |                   |                                 |

Suorituslistan avulla pääsee tarkastamaan järjestelmään tuotuja viiteaineistossa olleita suorituksia sekä yksittäisiä käsin kirjattuja suorituksia.

Suoritukset -välilehdeltä voidaan tehdä erilaisia toimintoja haetuille suorituksille (esim. kohdistaa suorituksia tai siirtää suoritukset exceliin).

Myyntireskontran Raportit -välilehdeltä **Raportit** voi tulostaa suorituspäiväkirjan.

<u>.111</u>

#### Avoimet saatavat

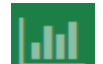

1. Klikkaa **L**-kuvaketta navigointipalkista.

- 2. Valitse Yleiset -valikosta: Avoimet saatavat
- 3. Täytä "Tarkastelupäivämäärä" (esim. kuluva päivä)
- 4. Valitse Laskun laji -kenttään valikosta "Jäsenlaskut"
- 5. Klikkaa "Hae tiedot"